- オンライン講習用URLへの接続 埼玉県警察からメールされたURLに接続する。
- ② パスワード(認証コード)の入力 埼玉県警察のメール本文に記載されたパスワード(認証コード)を入力する。

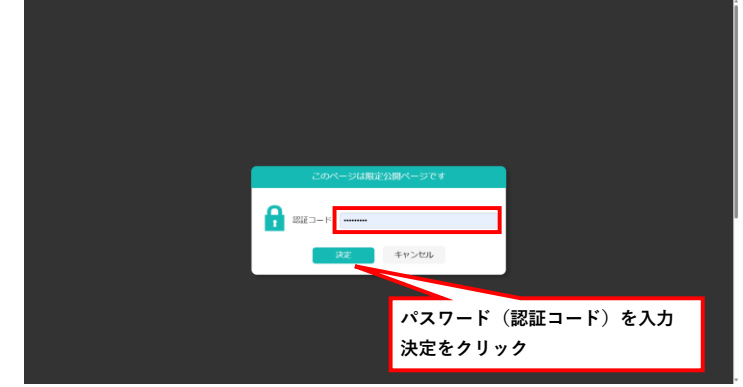

③ オンライン講習専用ページ

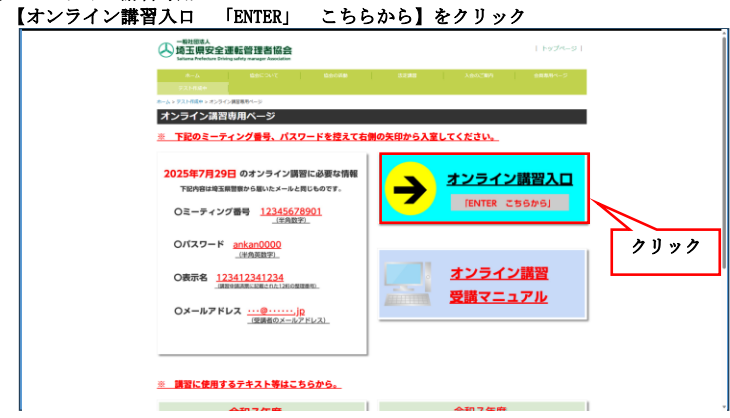

- ④ ミーティング番号の入力
  - 埼玉県警察のメール本文に記載されたミーティング番号を入力し【次へ】をクリック

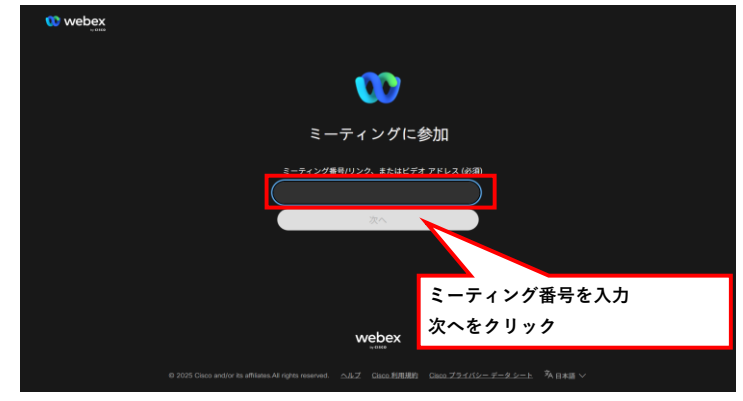

⑤ Webex ミーティングに参加
 【このブラウザから参加】をクリック

| webex | \$#BBB/368/774CH,7726#BB05BC/#B1746; [EBHLLEFDX] | A-RVBRD Branning roots |
|-------|--------------------------------------------------|------------------------|
|       | Webex ミーティングに参加                                  |                        |
|       | ↓<br>Webex アブリのダウンロード このブラウダから登録                 |                        |
|       | オでに Webes €ご F000の場合 386bes アズリから参加              | 711.11.17              |
|       |                                                  | .,,,,                  |
|       |                                                  |                        |
|       |                                                  |                        |
|       |                                                  |                        |

## ゲストとして参加 【ゲストとして参加】をクリック

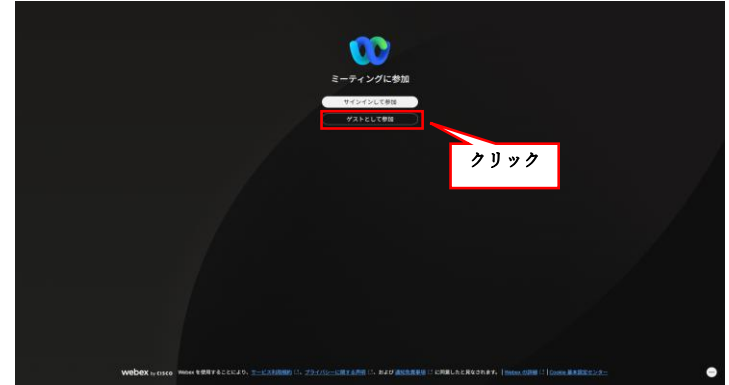

⑦ 表示名欄に講習申請済票に記載された整理番号(12桁の数字)を入力する。
 メールアドレス欄に講習申請で使用したメールアドレスを入力する。
 【次へ】をクリック

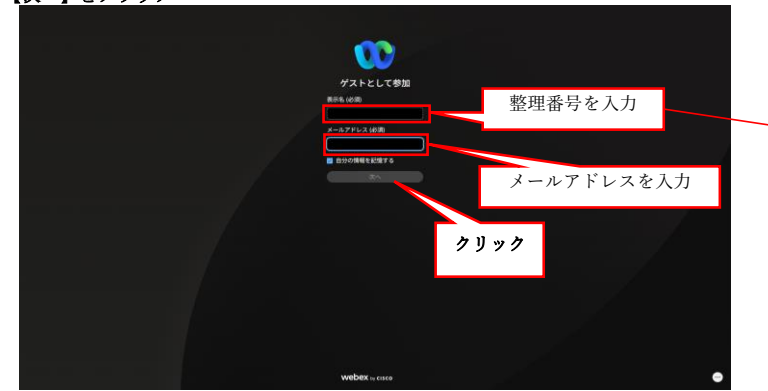

 パスワード(認証コード)を入力 埼玉県警察のメール本文に記載されたパスワード(認証コード)を入力する。
 【次へ】をクリック

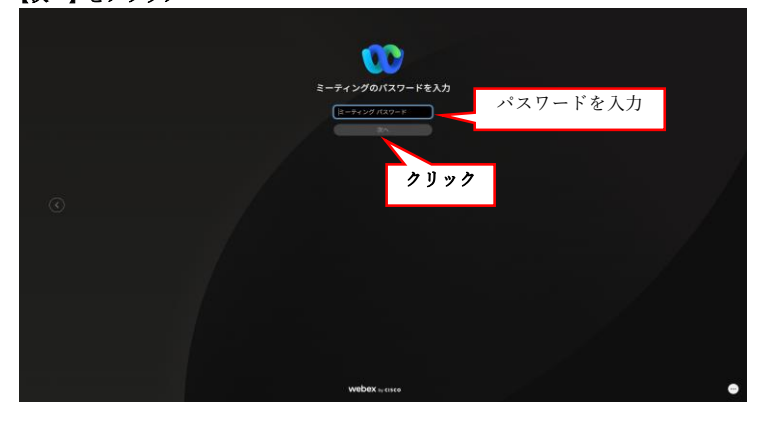

| 本票はA4版で印刷して、管理者名(受講者名)を記載の上、講習会場にお持ち下さい。                                                                                   |                                           |                        |  |
|----------------------------------------------------------------------------------------------------|-------------------------------------------|------------------------|--|
|                                                                                                    |                                           |                        |  |
|                                                                                                    | 8382                                      |                        |  |
|                                                                                                    | 표 또 딸 가<br>중 많 日                          |                        |  |
|                                                                                                    | 事業所コード                                    |                        |  |
|                                                                                                    | 所在地                                       |                        |  |
|                                                                                                    | 事業所名                                      |                        |  |
|                                                                                                    | 正・副の別                                     |                        |  |
|                                                                                                    | 管理者名                                      |                        |  |
|                                                                                                    | (受護者名)                                    |                        |  |
|                                                                                                    | ※届出内容に変更が生じた場合には、事業所を管轄する警察署を経由して、15日以内に崎 |                        |  |
|                                                                                                    | 玉県公安委員                                    | 会へ届け出なければなりません         |  |
|                                                                                                    |                                           | 講習の申請と手数料の収納が完了いたしました。 |  |
| 管理委等が交代し、受講者に変更がある場合、事業所の住所地を管轄する警告署の窓口へ<br>お届け頂くとともに、下記メモに変更事項を記載して下さい。(変更のない項目にあっては<br>2億で物情です。)<br>米代理の方の受講は受講数いになりません。 |                                           |                        |  |
|                                                                                                    | 事業所名                                      | 25                     |  |
|                                                                                                    | 管理者                                       |                        |  |
|                                                                                                    | その他                                       |                        |  |
|                                                                                                    | その他講習に関することについて  ■                        |                        |  |
|                                                                                                    | ● 東京 ○ 文 過安 全                             |                        |  |

講習申請済票

- ⑨ 接続開始
  - 接続したら【ミーティングに参加】をクリック

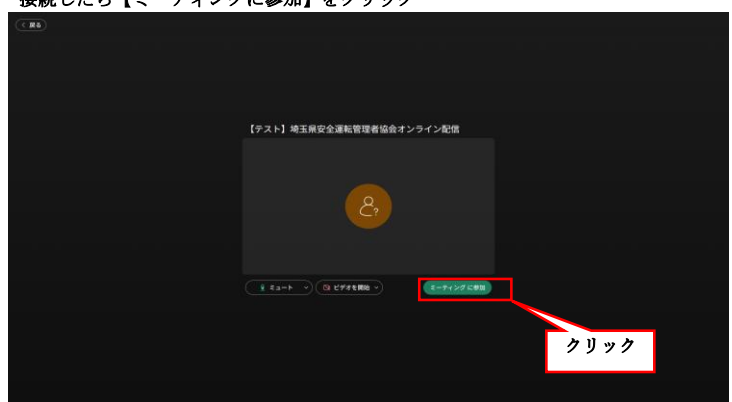

- ⑪ ビデオ通信OFF設定のやり方(オフに設定)

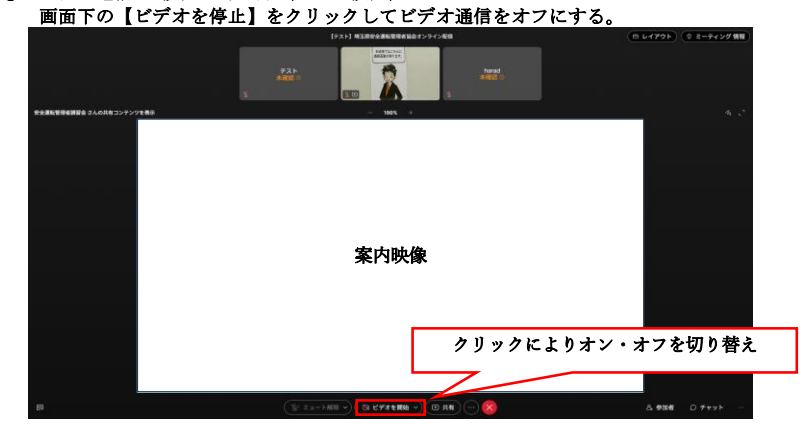

- 12 参加状況の確認
  - 画面右下の「参加者」をクリックすると画面右側に参加者が表示されるので、 受講者の整理番号が表示されているか確認

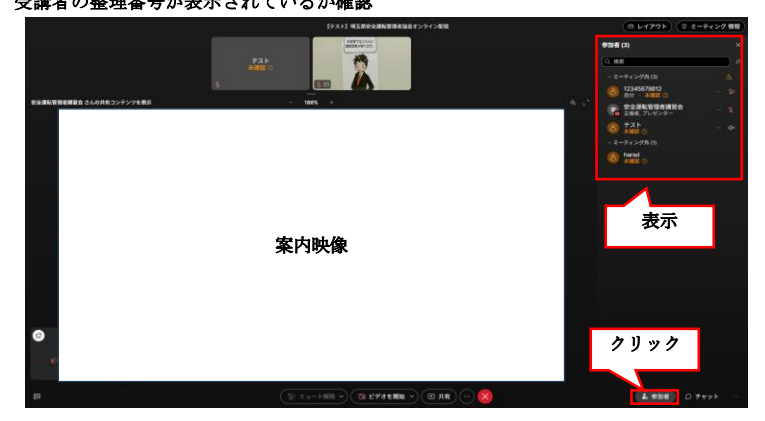

13 退出の仕方

画面下の「〓」をクリック

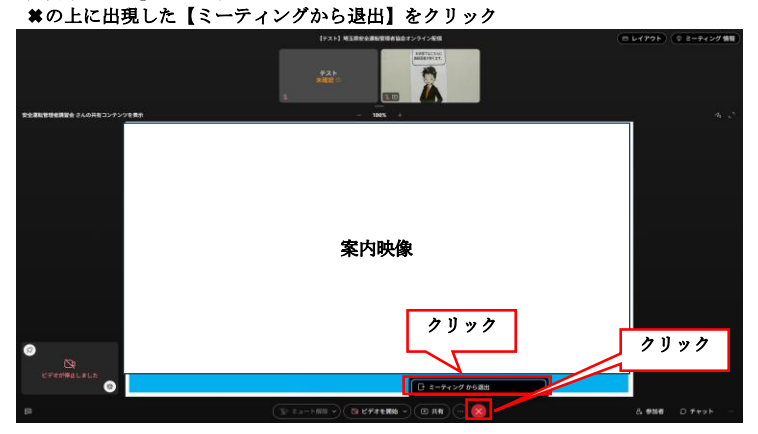